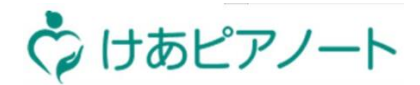

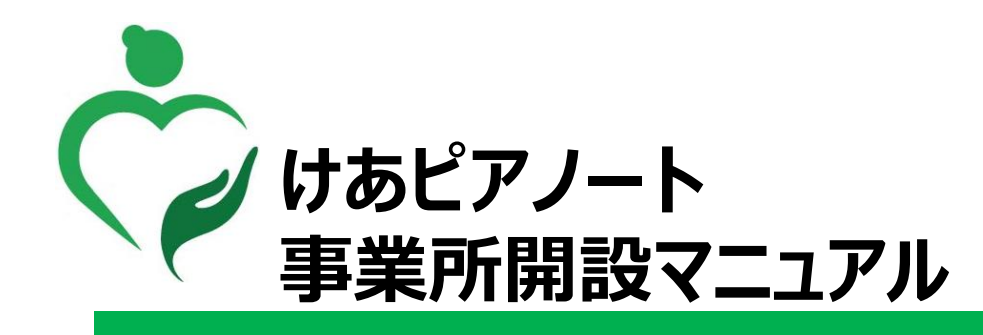

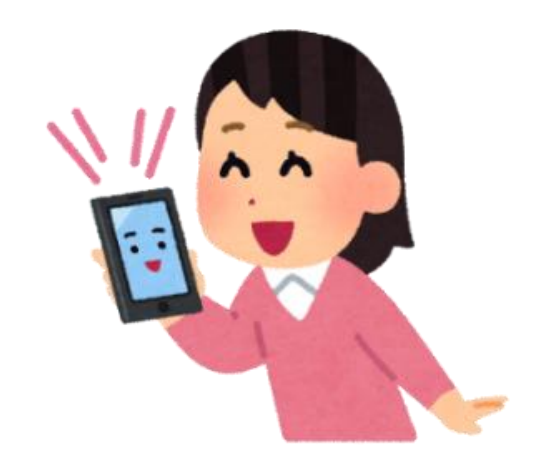

■お問い合わせ先 けあピアノートヘルプデスク 0570-00-8802

2020年6月版

#### ユーザー管理サイトにログイン

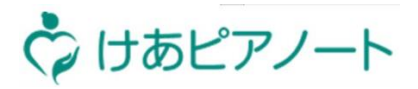

| 説明   | ログインすることで、拠点新設の申込ができるようになります                                                                                                    |  |
|------|----------------------------------------------------------------------------------------------------|--|
| 対象画面 | 【ログイン画面】                                                                                                    |  |
| 手順   | <ol> <li>ユーザー管理サイト【URL: https://mbc.care-pia.com】にアクセスする</li> <li>「ユーザーの方はこちらからログイン」を押す</li> <li>「ログイン名」を入力する</li> <li>「パスワード」を入力する</li> <li>「ログイン」を押す</li> </ol> |  |

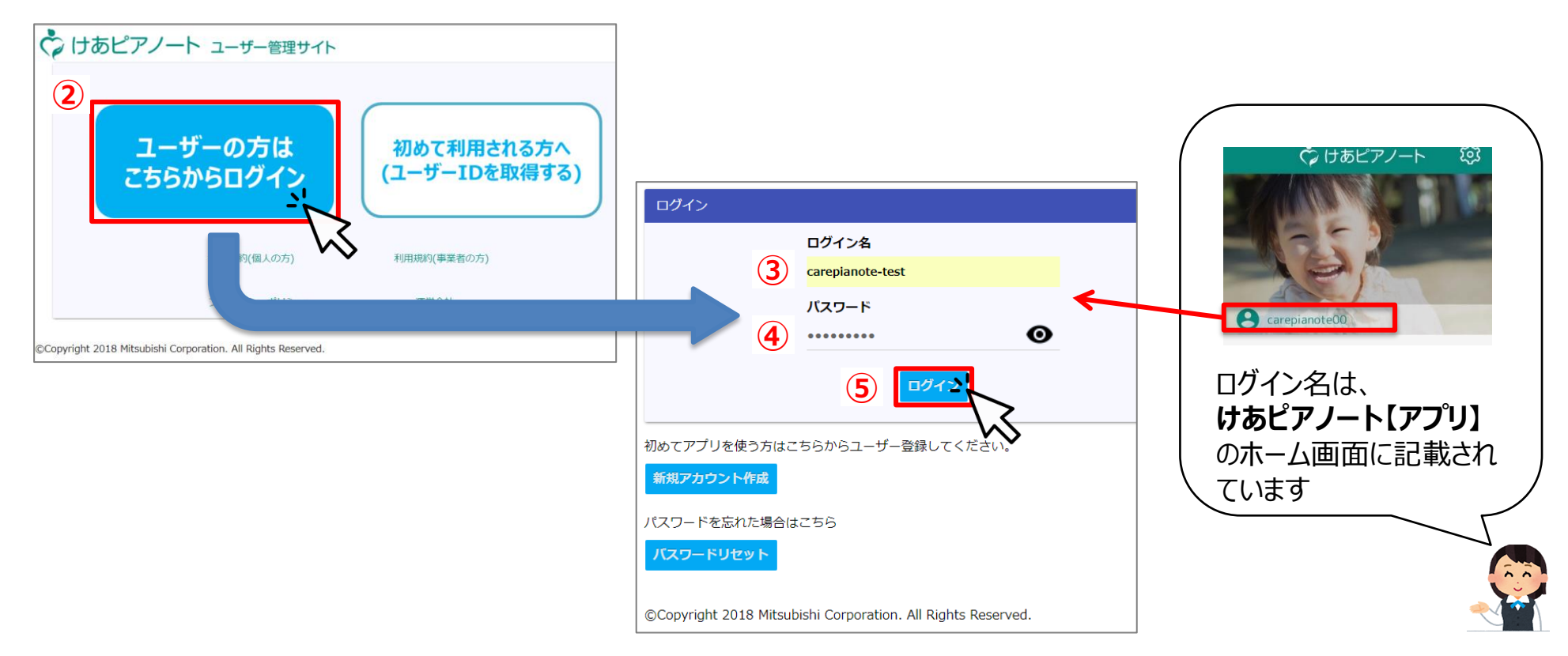

# 事業所情報の入力(1/2)

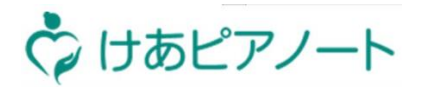

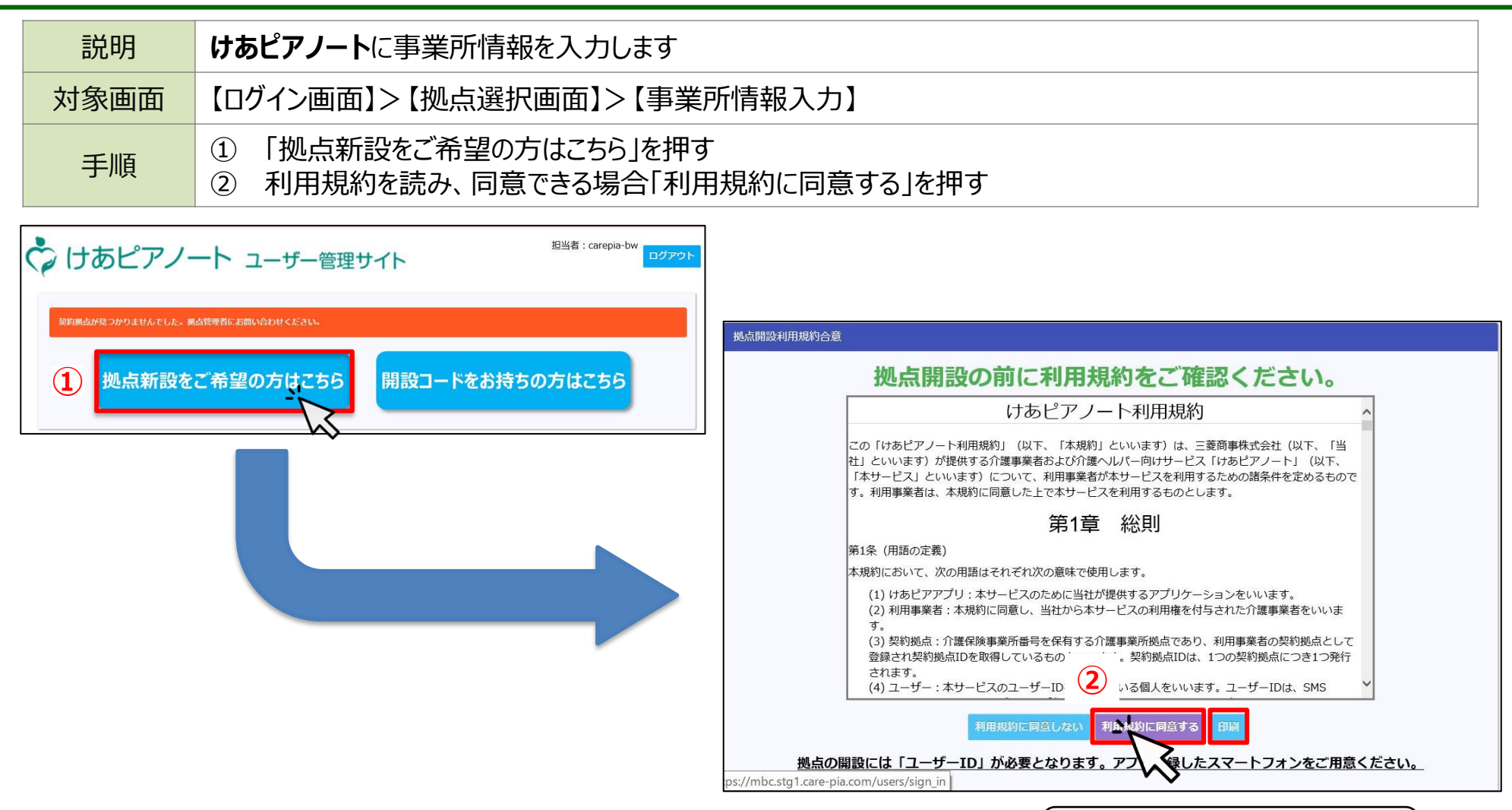

利用規約を印刷する場合、
「印刷」を押してください

# 事業所情報の入力(2/2)

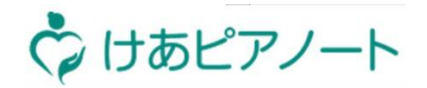

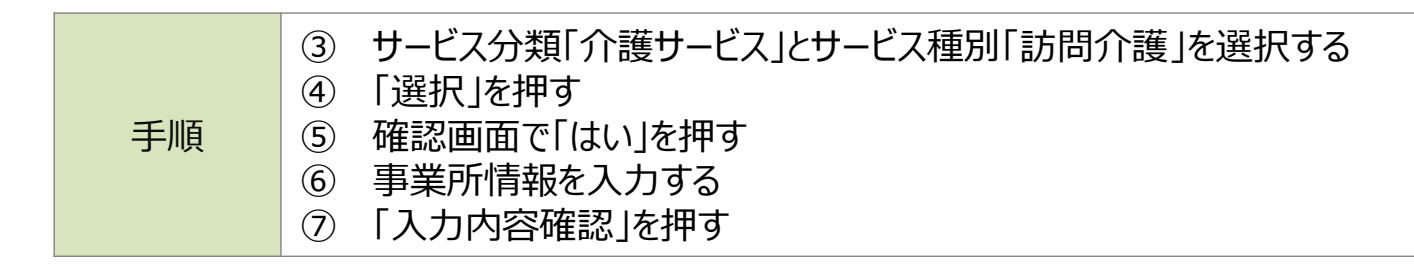

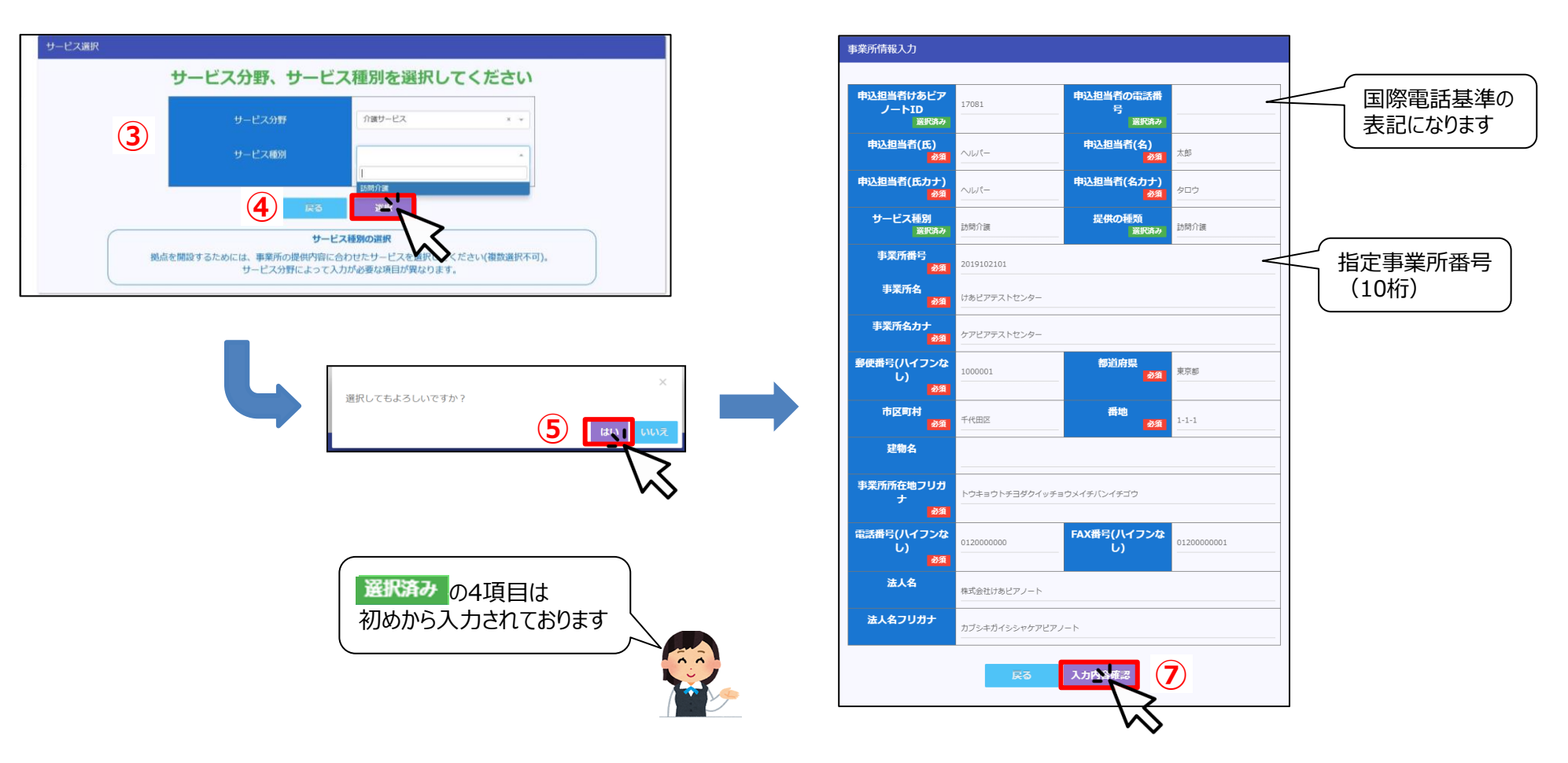

# 申込と申込書の印刷

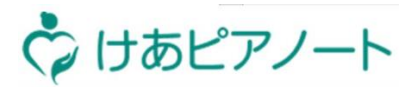

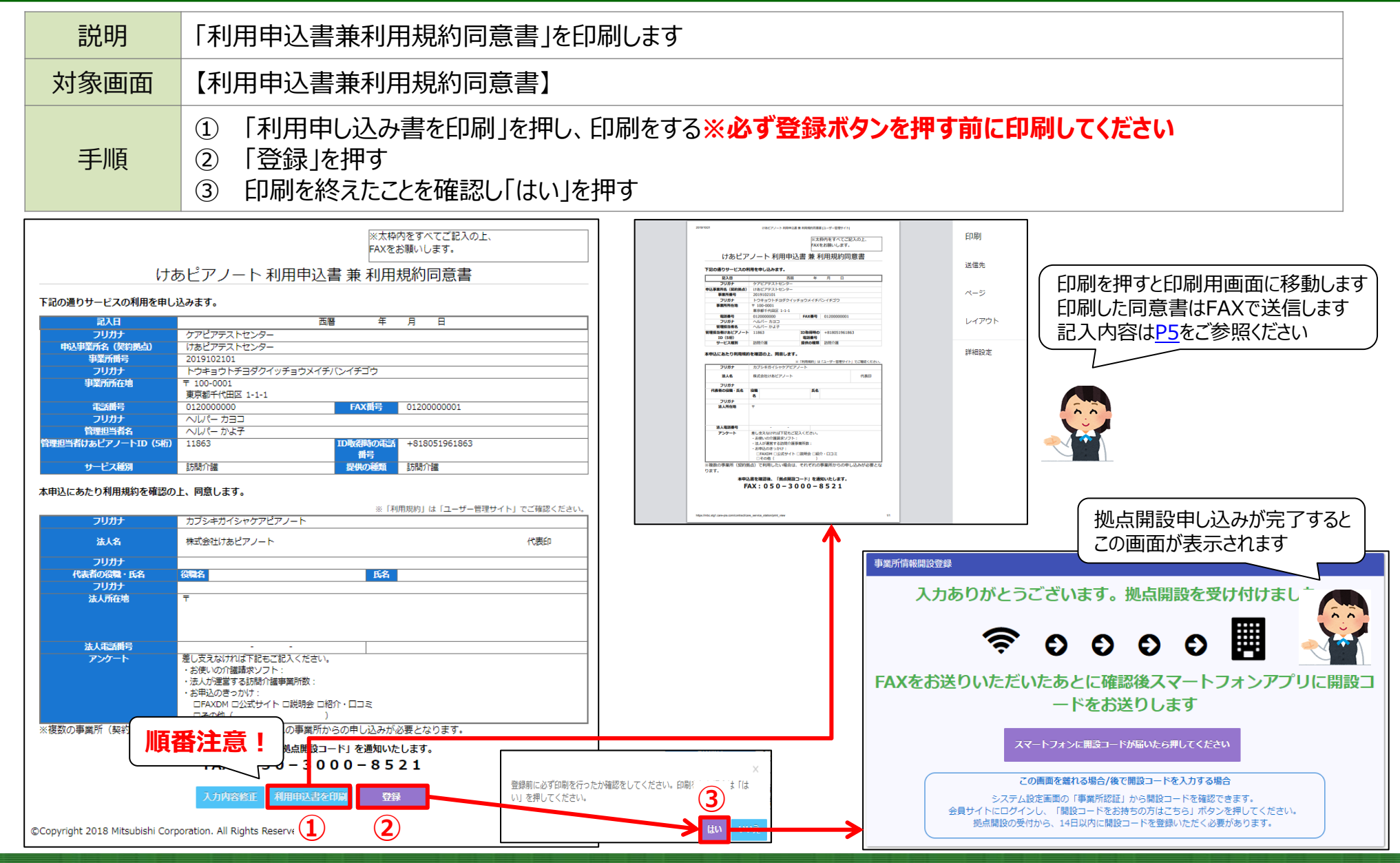

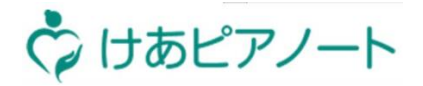

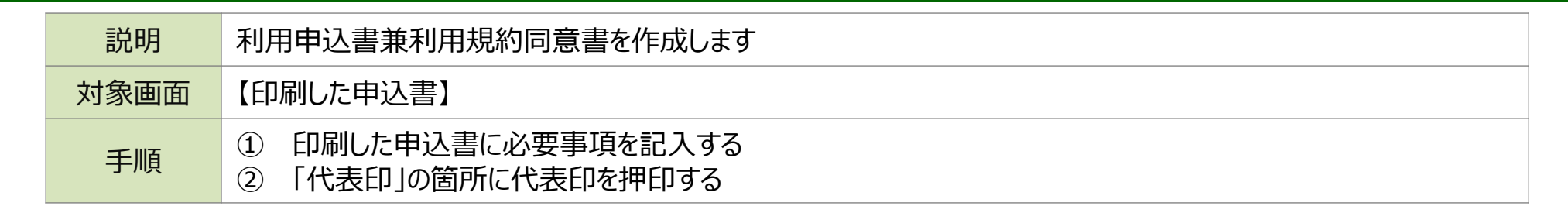

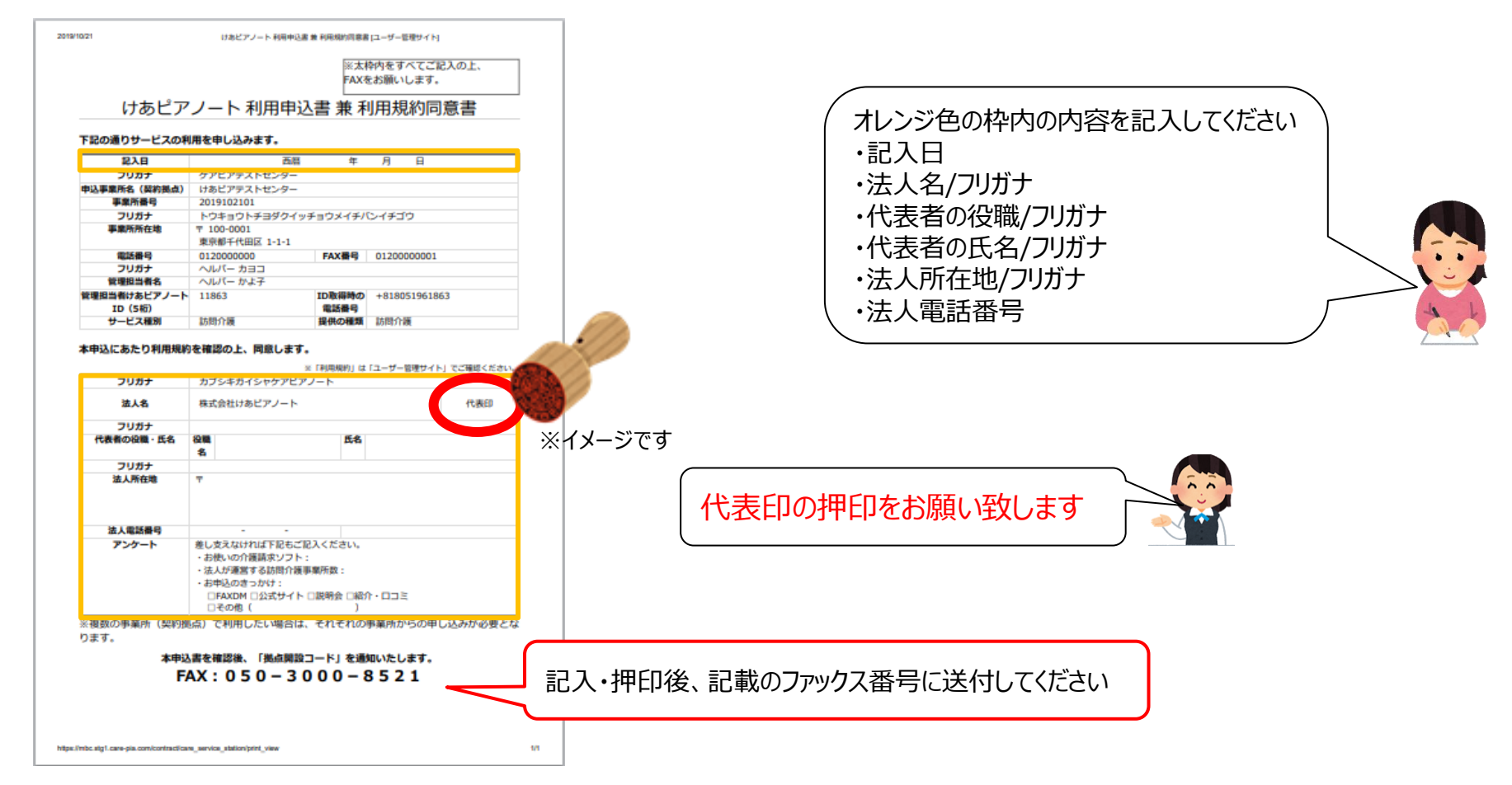

# ファックスの送付

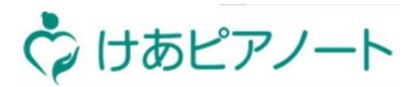

| 説明   | 必要事項を記入・押印し、印刷した「利用申込書兼利用規約同意書」をファックスで送付します |  |  |
|------|---------------------------------------------|--|--|
| 対象画面 | 【印刷した申込書】                                   |  |  |
| 手順   | 「050-3000-8521」にファックスを送付してください              |  |  |

必要事項の記入・押印した 「利用申込書兼利用規約同意書」を ファックスで「050-3000-8521」に送付

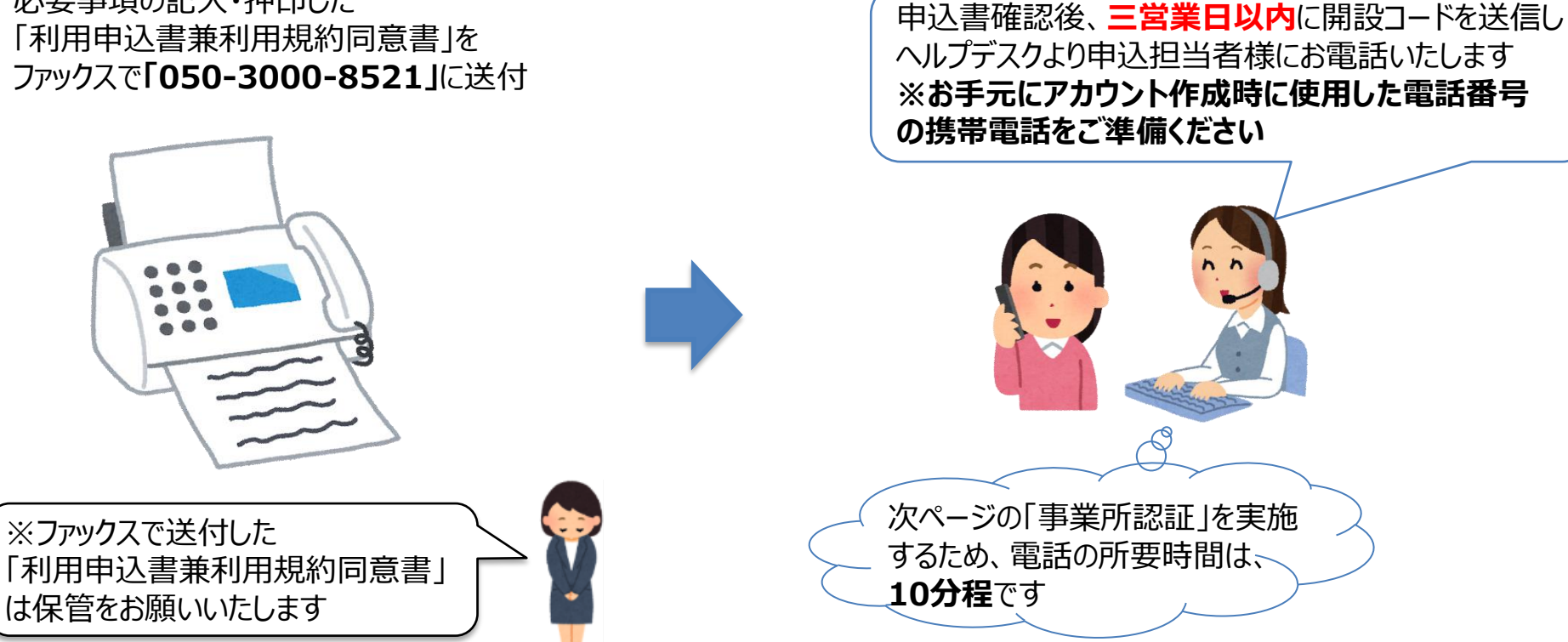

## 拠点開設コードの確認(1/2)

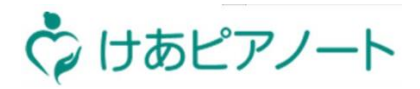

| 説明   | ヘルプデスクが開設した事業所へ招待いたしますので、アプリを使用し、認証していただきます                                                                                                    |  |  |
|------|----------------------------------------------------------------------------------------------------|--|--|
| 対象画面 | 【ログイン画面】>【拠点選択画面】                                                                                                    |  |  |
| 手順   | <ol> <li>招待が完了した際、事業所名が表示されるのを確認する ※機種により表示されない場合もあります</li> <li>アプリにログインし、アプリ右上の歯車のアイコンを押す</li> <li>「システム設定」画面の「事業所認証」を押す</li> <li>※招待通知受信後、24時間以内に事業所認証の完了が必要です</li> </ol> |  |  |

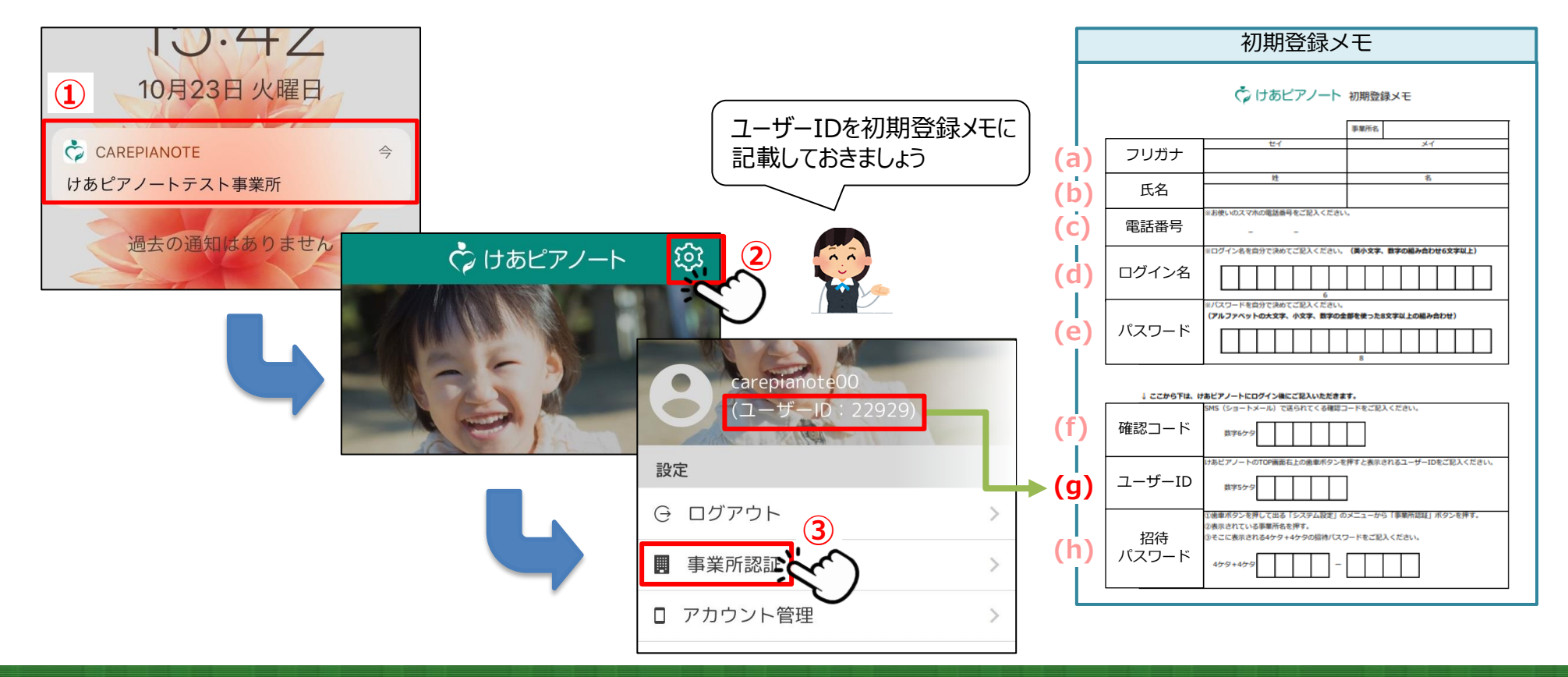

拠点開設コードの確認(2/2)

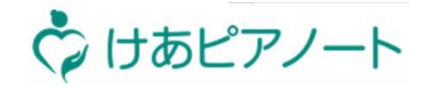

④ 該当の事業所名を押す
 ⑤ 表示されている「開設コード」をメモする
 ⑥ 「閉じる」を押し、けあピアホーム画面に戻る

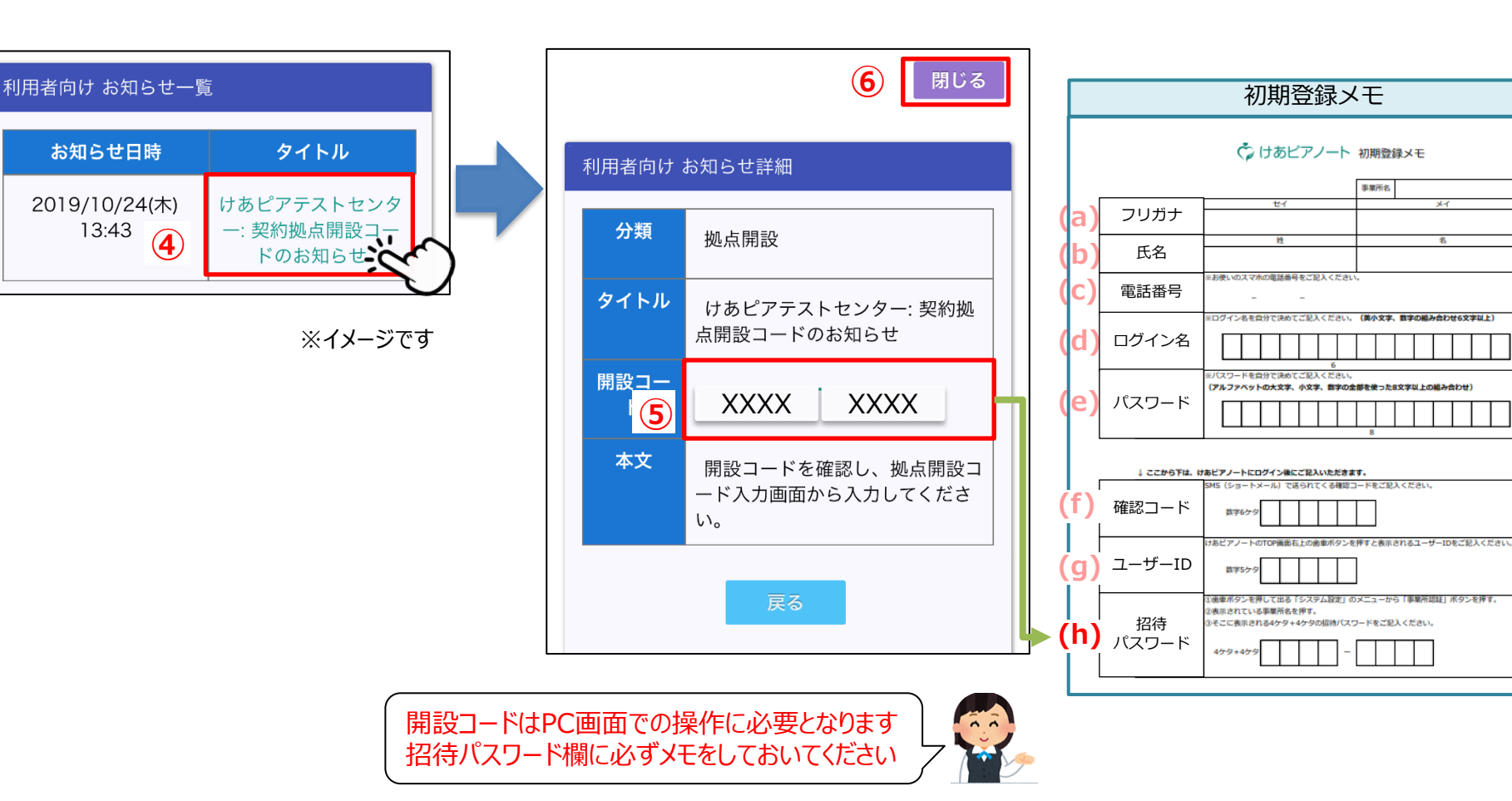

## 拠点開設コードを入力して拠点を開設する

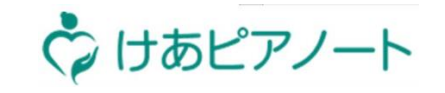

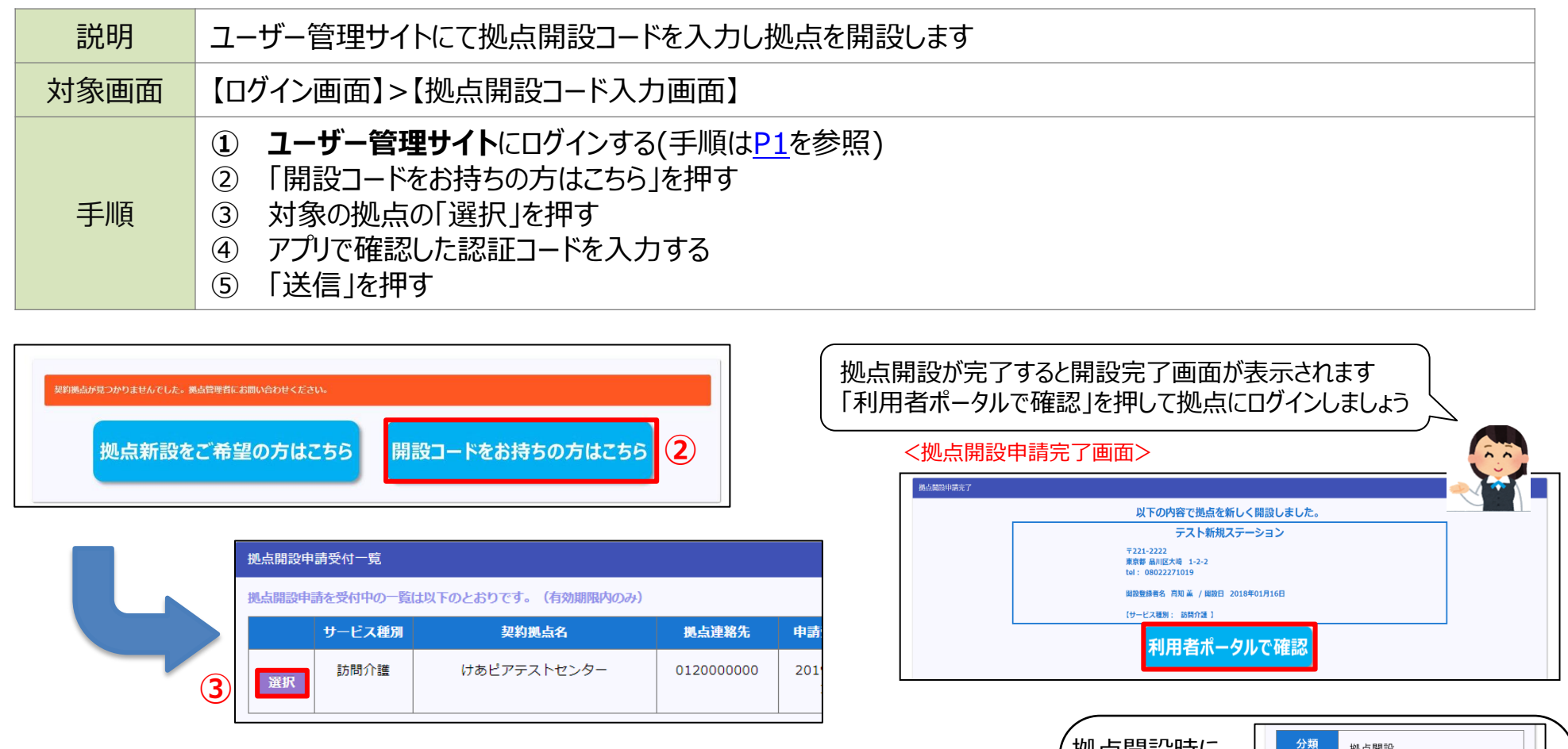

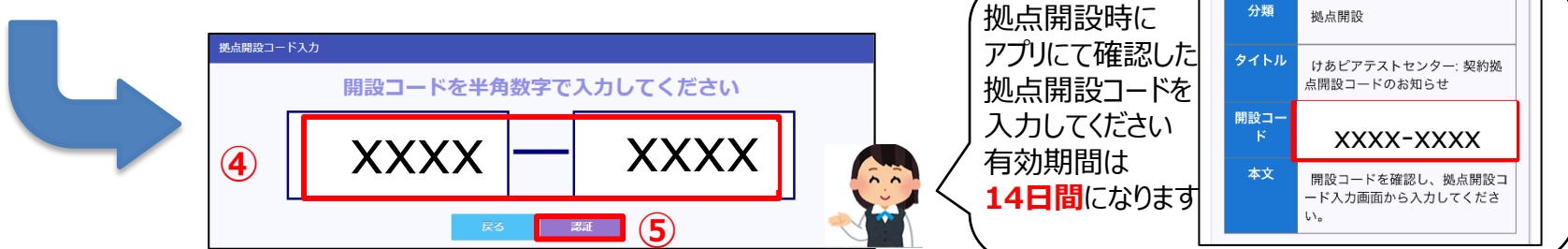

本編マニュアルをダウンロードする

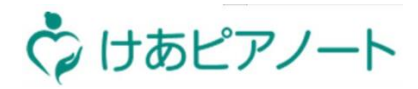

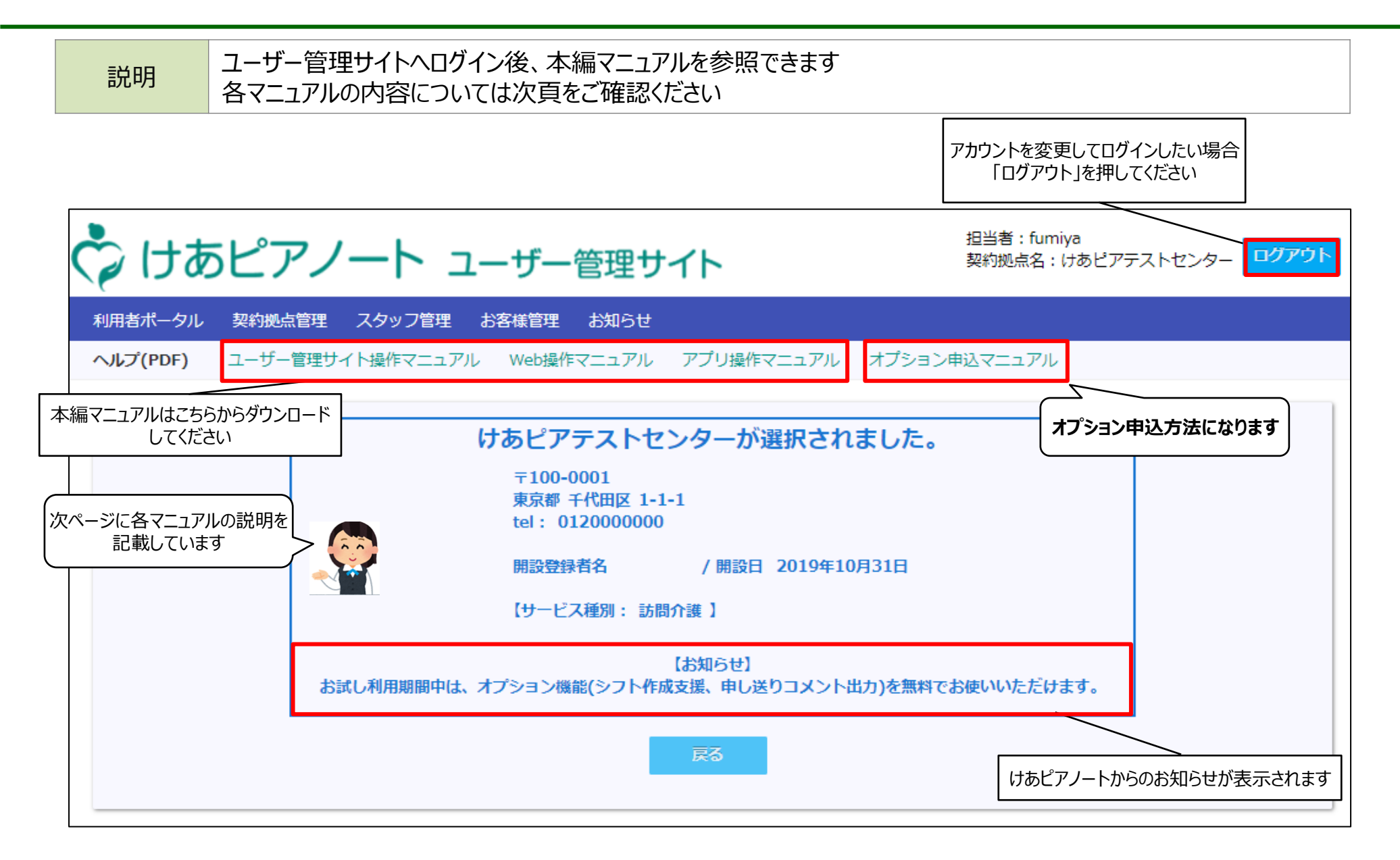

(参考)マニュアル概要説明

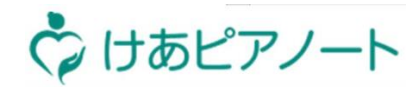

| マニュアル名称                 | 概要                                                   | 項目                                                                                                    |
|-------------------------|------------------------------------------------------|----------------------------------------------------------------------------------------------------|
| ユーザー管理サイト<br>操作マニュアル    | 拠点、スタッフ、お客様情報の登録、管理方法を説<br>明                         | <ul> <li>✓ 契約拠点管理</li> <li>✓ スタッフ管理</li> <li>✓ お客様管理</li> </ul>                                                                                      |
| けあピアノ―ト【web】<br>操作マニュアル | サ責や事務が日々の業務で使用する機能を説明<br>(シフト管理、ヘルパーとの連絡方法等)         | <ul> <li>✓ シフト調整</li> <li>✓ アルバム</li> <li>✓ ヘルパー指示</li> <li>✓ サービスコード設定</li> <li>✓ タスク設定</li> <li>✓ シフトcsv作成支援機能※</li> <li>✓ 申し送りcsv出力機能※</li> </ul> |
| けあピアノート【アプリ】<br>操作マニュアル | アプリの利用開始方法を説明<br>日々の業務でのアプリ利用方法を説明<br>(シフト確認、出退勤連絡等) | <ul> <li>✓ インストール</li> <li>✓ アカウント作成</li> <li>✓ 事業所認証</li> <li>✓ シフト確認</li> <li>✓ アルバム確認</li> </ul>                                                  |
| オプション申込マニュアル            | 有償オプションの利用・停止方法を説明                                   | <ul> <li>✓ オプション利用方法</li> <li>✓ オプション停止方法</li> </ul>                                                                                                 |

#### ※オプション機能になります 機能の説明はHPをご覧ください:<u>https://care-pia.com/function/option.html</u>